This guide will help you set up your DakStats<sup>®</sup> software to report scores and statistics using the Web-Sync<sup>®</sup> service. If you have any questions about registering or setting up the Web-Sync service, please email <u>dakstats@daktronics.com</u>.

## **Before You Start**

### Requirements

- 1. Internet access on the DakStats computer.
- 2. Windows<sup>®</sup> 98 or higher
- 3. A registered copy of DakStats, Ver. 4.06 or higher.

# **DakStats Setup**

Please read the following hints to ensure that data is being entered properly. Refer to the quick guide/manual for the specific sport for more information about setting up seasons and games, as well as entering scores and stats.

### Helpful Hints

#### **Opponent Stats**

When recording stats for a game, you should enter team totals for your opponent if you want your defensive stats to be correct. It is not necessary to input individual stats for your opponents. Only your opponent's team totals will be synced. When your opponent syncs, the individual stats are posted.

### **Entering Text**

The data you enter in DakStats will be visible online. Your stats will look better with proper capitalization and spelling. Please avoid using ALL CAPS.

### **Player Rosters**

Choose the player position from the drop list rather than typing your own description.

### Season Schedule

It is a good idea to check your schedule after Web-Syncing to ensure that your records are correct.

# **Assign Team Codes**

Team codes are necessary to correctly identify the teams when synchronizing. All teams using the Web-Sync are already entered in DakStats and have team codes assigned to them.

- **1.** Go to **Configure > Teams**.
- 2. Select the current *Season*.
- 3. There are 3 options when adding teams or codes:
  - **a.** If you need to add a new team that is a member of your league, click the **Via List** button.
  - b. If you need to assign a code to a team you already created, select that team from the list on the left and click Look Up ID/Code.
  - c. If you need to add a team that is not a member of your league, click Add New. Enter the appropriate team information and then click Look Up ID/Code. Click Select as a Non-Member School. Skip to Step 7.

| Configure Teams<br>Teams exist inside a season. Eac<br>Via List button to add teams that | h season will contain its own unique set of teams. Hint: Use t<br>have NJCAA or NAIA affiliations. |
|------------------------------------------------------------------------------------------|----------------------------------------------------------------------------------------------------|
| First Select Season then choose the team:                                                | Team Location (used to uniquely identify the team):                                                |
| Alabama Southern<br>Bishop State<br>North Delaware State University                      | □ Disable Team □ Show Disabled Teams<br>□ Emaile (check this box for women's teams)                |
| Santo Domingo State University                                                           | Nickname: Alabama Southern                                                                         |
|                                                                                          | Abbreviation ALS                                                                                   |
|                                                                                          | Coach                                                                                              |
|                                                                                          | IDs/Codes Assigned by National Uffice                                                              |
|                                                                                          | College ID: 1718 League ID: 3827                                                                   |
|                                                                                          | Add New Team<br>Add New Team<br>May Import<br>May Via List<br>DakStats                             |
| 🖀 Add New 🗙 Delete 🔲 Sa                                                                  | ve 🖸 Cancel Close                                                                                  |

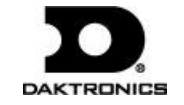

**4.** In the *Look Up League ID* window, select your *League*. If the team you are trying to select is not a member of your league see step 2c to set the team code as a non-member team.

| L                                                                                                    | Look Up League ID |        |                  |             |     |             |                       |                |
|----------------------------------------------------------------------------------------------------|-------------------|--------|------------------|-------------|-----|-------------|-----------------------|----------------|
| Find a team's league id<br>Use this dialog to help set the appropriate Team Code and League ID. This<br>fields are used to uniquely identify teams when reporting stats to a conference<br>or league office. |                   |        |                  |             |     |             |                       |                |
| League                                                                                                    |                   |        |                  |             | j u | pdate Teams | <ul> <li>✓</li> </ul> | <u>S</u> elect |
|                                                                                                    | ##                | Abbrev | Team             | City        | St  | College ID  | Team Code             | Mascot         |
|                                                                                                    | 1 ▶               | ALS    | Alabama Southern | Monroeville | AL  | 1718        | DAK1548               |                |
|                                                                                                    | 2                 | BIS    | Bishop State     | Mobile      | AL  | 1718        | DAK1549               |                |

- **5.** Teams are in alphabetical order. Highlight the team you would like to add from the list and click **Select**. If you are still unable to locate the team, see Step 2c to set the team code as a non-member team.
- 6. Click **OK** on the "Team successfully added" message. This message won't appear if you clicked **Look Up ID/Code**.
- 7. The team you selected is now in the team list. Make sure all team information is correct. You may change any of this information except the *Team Code*.
- **8.** Close the *Configure Teams* window or repeat steps 1-7 to add additional teams as needed.

### Add a Profile

**1.** To create a new Web-Sync profile, go to **Web-Sync > Setup**.

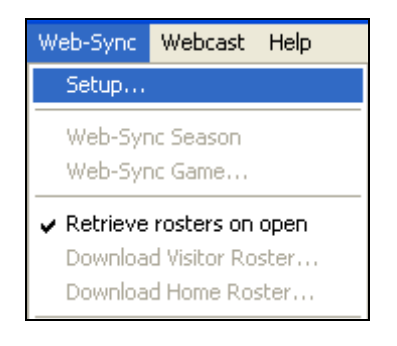

2. On the DakStats Web Synchronization window, click Add Profile.

| Dakstats web synchronization                                        |                                                             |                                                                                                    |                                                    |                                                                |
|---------------------------------------------------------------------|-------------------------------------------------------------|----------------------------------------------------------------------------------------------------|----------------------------------------------------|----------------------------------------------------------------|
| Upload your stats to<br>team's stats. Make s<br>before syncing. The | een to rep<br>a central wet<br>sure you have<br>Team Code a | ort stats to the lea<br>osite. Use this option to<br>the correct profile (seas<br>and Password will be prov | gue web<br>automatica<br>on and tea<br>vided by yo | is <b>ite.</b><br>Ily report you<br>am) selected<br>ur league. |
| Select Web-Sync Profile: On-Line Help                               | URL<br>Season<br>Team<br>Team Code<br>Password              |                                                                                                    |                                                    |                                                                |
| Advanced Features (Merge, Opp Rosters)                              |                                                             | Synchronize                                                                                                 | $\checkmark$                                       | Done                                                           |

**3.** On the *Configure Web-Sync Profile* window, select your league. If your league is not in the list, click **Update League**.

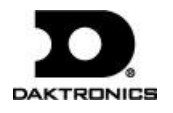

| Configure Web-Sync Profile                                                                                                    | ×                                                                                                    |
|----------------------------------------------------------------------------------------------------|----------------------------------------------------------------------------------------------------|
| Edit Web-Sy<br>To synchroniz<br>which league<br>upload stats of                                                                                                    | nc Profile<br>e stats over the web, we need to know:<br>your team belongs to, which season to<br>uut of, and which team's stats to upload. |
| Profile Name:<br>Demo995eason Bishop State Full Sync<br>Select Association / League:                                                                                  |                                                                                                    |
| Select Season (season stats to upload):<br>Demo39Season<br>Select Team (team stats to upload):                                                                        |                                                                                                    |
| Bishop State<br>Team Code (set in the Team Configuration S<br>DAK1549                                                                                                 | vreen):                                                                                                    |
| Email: (used to contact team in case of stats<br>sample@email.com                                                                                                    | discrepancy)                                                                                                    |
| Profile Type<br>Full Web-Sync (Web-Sync and Webc<br>Retrieve Only Web-Sync (Webcast or<br>Single Game Web-Sync (limited Roste<br>Tourney host Web-Sync (limited Roste | ast)<br>Ileague Id:<br>Is)<br>Verify Tournament<br>Ist                                                                                     |
| X Delete                                                                                                    | V Done                                                                                                    |

- **4.** Select the *Season* and a *Team*. Both of these must be setup beforehand through the appropriate **Configure** menus.
- 5. Enter your e-mail address.
- 6. Select Full Web-Sync.

*Note:* **Retrieve Only Web-Sync** is for teams that Webcast to the Web-Sync site.

- 7. Click **Save** and then click **Done**. This will be your profile for the entire season.
- 8. Repeat this step for any other teams that will be using the Web-Sync. (Ex: Men's and Women's teams are Web-Synced separately)

### Web-Sync Season

With the Web-Sync set up, follow the 4 simple steps below. Web-Syncs should be performed as soon as possible after every game.

**1.** To start the Web-Sync, go to **Web-Sync > Web-Sync Season**, and then select the appropriate profile from the list.

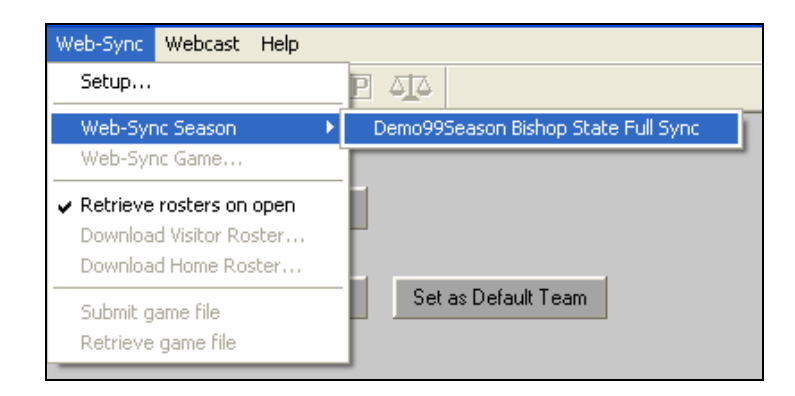

- **2.** Enter your *Password* provided by DakStats. If you do not have your password, e-mail <u>dakstats@daktronics.com</u> with your league and school name.
- **3.** Click **Synchronize** button. The gray box will display the status of the Web-Sync.
- 4. Click **Done** when the sync is finished.

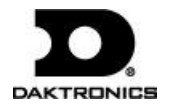

| DakStats Web Synchronization                                                                                                    | ×                                                                                                    |
|----------------------------------------------------------------------------------------------------|----------------------------------------------------------------------------------------------------|
| Upload your stats to a ce<br>team's stats. Make sure<br>before syncing. The Tea                                                                                                    | n to report stats to the league website.<br>entral website. Use this option to automatically report your<br>you have the correct profile (season and team) selected<br>am Code and Password will be provided by your league.                                                                                                    |
| Select Web-Sync Profile:       On-Line Help         Demo39Season Bishop State Full Sync       Image: Comparison of the sync state for the sync state for the sync state for the sync state sync state sync sync state for the sync state and Internet connection speed.       Image: Comparison of the sync state sync sync sync sync sync sync sync sync | URL http://dakstatssync.dakstats.com/DakStats<br>Season Demo99Season<br>Team Bishop State<br>am Code DAK1549                                                                                                    |
| Advanced Features (Merge, Opp Rosters)<br>2 Comps<br>BIS at NDSU 07/22/09 04:31 PM Pbp Incomplete<br>ALS at BIS 07/22/09 04:51 PM Pbp Incomplete                                                                                                    | Synchronize Solutions Done<br>Sync Schedule<br>Sending Data<br>2 Competitions were Updated.<br>Sync Statistics Step 1 of 1 (100 competitions).<br>Updating Scores<br>Updating Period Total Stats<br>Updating Opponent Period Total Stats<br>Updating Opponent Period Total Stats<br>Updating Goals<br>Updating Penalties<br>Updating Penalties<br>Updating Penalties<br>Updating Penalties<br>Sending Data<br>Web-Sync Overall Record: 0-0<br>Succesfully completed the sync.<br>Thank You!!! |

*Note:* The following steps do not occur each time a team Web-Syncs:

- **1.** When Web-Syncing for the first time, a window will appear asking to verify the team and gender. Click **Yes** if it is correct.
- **2.** DakStats will download last year's roster to compile career reports. You will then see the *Problem Resolving Player* window.
- **3.** There will be a name in the gray box at the top of the window. Select the same player from the roster in white and click **Select**. If the player in gray is no longer with the team, choose **Add New**.
- **4.** After the roster has been resolved, the *Configure Rosters* screen will appear. Highlight any player that is no longer on the team (added from step 3) and click **Delete**.
- 5. Click Close when finished.

### Web-Sync Game

- 1. With a competition opened, go to **Web-Sync > Web-Sync Game**.
- **2.** Type in your *Password*.
- 3. Click Sync Single.
- 4. Click **Done** when finished syncing the competition.

## **Advanced Features**

- 1. To access the advanced features, go to Web-Sync > Setup.
- 2. Select a profile, and enter your *Password*.
- 3. Click the Advanced Features button.

| Web-Sync Advanced Features                                                                                                    |  |  |  |  |  |
|----------------------------------------------------------------------------------------------------|--|--|--|--|--|
| Advanced Web-Sync Features<br>This screen allows you to download other member<br>school's team roster, merge competitions and<br>resolve player ids. |  |  |  |  |  |
| Download Opponent's Roster<br>Select Team (whose roster you wish to download)                                                                        |  |  |  |  |  |
| Merge Competitions Use this option to merge duplicate competitions.                                                                                  |  |  |  |  |  |
| Reconcile Career Player Ids<br>Use this option if your player's career stats seem<br>incorrect on the Web-Sync site.                                 |  |  |  |  |  |
| Set Webcast Links<br>Use this option to show the webcast link next to<br>your team's competitions on the Web-Sync site.                              |  |  |  |  |  |
| V Done                                                                                                    |  |  |  |  |  |

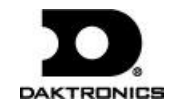

### Downloading Rosters

Choose your opponent from the drop down list and click **Download**. DakStats will download the most recent roster that was Web-Synced by the opponent. If the opponent has not Web-Synced during the current season, the previous year's roster will be downloaded instead.

Alternate methods to download rosters:

• With a competition open, click on the **Web-Sync** menu and select either **Download Visitor Roster** or **Download Home Roster**.

| Web-Sync                | Webcast              | Help |
|-------------------------|----------------------|------|
| Setup                   |                      |      |
| Web-Syr<br>Web-Syr      | nc Season<br>nc Game | •    |
| 🗸 Retrieve              | rosters on           | open |
| Download Visitor Roster |                      |      |
| Download Home Roster    |                      |      |

• From the main DakStats screen, select a *Season* and a *Team*, and then click **Download Roster**.

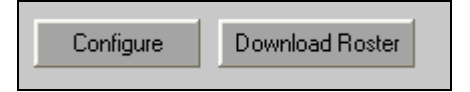

*Note:* Downloading an opponent's roster only works for other teams who use the Web-Sync service. Teams must first be added to the current season by going to **Configure > Teams**.

### Merging Competitions

Games will occasionally be duplicated if not created properly. DakStats will ask the user to merge these games during the sync.

*Note:* The merging process may be avoided by creating each game with the correct date, home and visiting team, and start time. When both teams will be syncing, be sure that each team has matching information.

- 1. Click **Merge**. In the *DakStats Web-Sync Merge Competitions* window, the list on the left shows possible duplicate games. After highlighting a game on the left, similar competitions will appear on the right. Double headers appear as possible duplicates because of the same date.
- If the game on the left is the same as the competition on the right, highlight the game on the right and click Merge.
   Once all duplicated games have been merged, click Done.

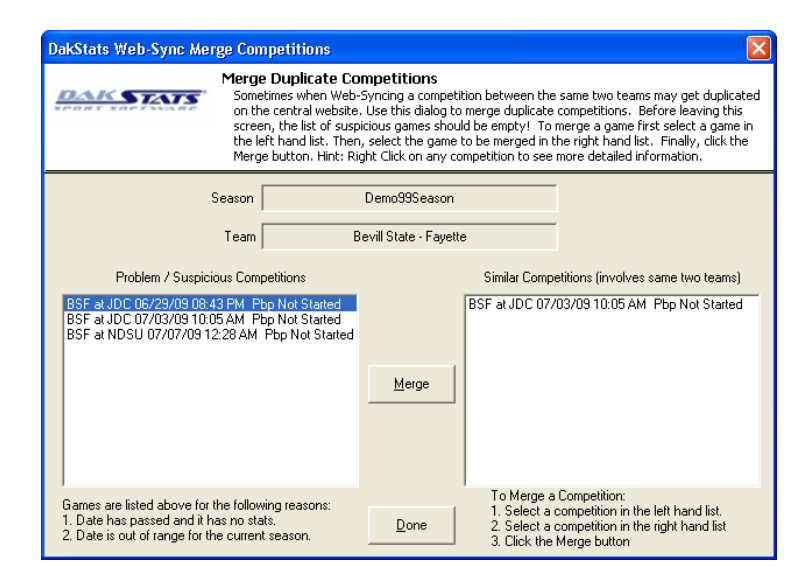

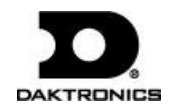

### Reconcile Career Player IDs

Reconciling player IDs is vital for compiling career stats. The following steps will assist you in correcting errors and matching player IDs if an error was made during the Web-Sync process.

- 1. Click Career IDs.
- The current roster is on the left. Last year's roster is on the right. Match up each player using the drop down lists on the right. Select New Player for new players to the team.
- **3.** Players that are matched up correctly will appear in white. Mismatched players or new players will appear in yellow. Players may be mismatched because of misspellings on one of the rosters, or a last name has been changed.
- 4. Once all players are reconciled, click **Done**.

|    | KSTATS            | Recon<br>This s<br>match<br>YELLO<br>previo | (clle Players for Career Reporting<br>creen compares your current roster with las<br>across multiple seasons for career stats to<br>W may need to be changed. If you need to<br>sus roster column to select the correct playe | t year's rost<br>appear prop<br>o make a ch<br>r. | er. Player<br>perly. Play<br>ange, click | s mus<br>ers lis<br>in the |
|----|-------------------|---------------------------------------------|----------------------------------------------------------------------------------------------------|---------------------------------------------------|------------------------------------------|----------------------------|
| ¥  | Cancel            | Season 🗌                                    | NAIA MBA 2007                                                                                                    |                                                   | / n                                      | lone                       |
| ~  | Cancer            | Team                                        | Bluefield College                                                                                                    |                                                   |                                          | one                        |
| #  | Current Roster    |                                             | Previous Years Roster (Click to Edit)                                                                                                    | Curld                                             | Prev Id                                  |                            |
| 1  | Barton, Bobby     |                                             | Janney, Bruce                                                                                                    | 13469                                             | 13469                                    | 1                          |
| 2  | Capone, Billy     |                                             | Harris, Van                                                                                                    | 13468                                             | 13468                                    |                            |
| 3  | Christensen, Josh | ı                                           | Smith, Matt                                                                                                    | 6243                                              | 6243                                     |                            |
| 4  | Coats, Lowell     |                                             | Kitts, Zac                                                                                                    | 6242                                              | 6242                                     |                            |
| 5  | Cox, Matt         |                                             | New Player                                                                                                    | 15491                                             | 0                                        |                            |
| 6  | Cross, Daniel     |                                             | Keeler, Clinton                                                                                                    | 6241                                              | 6241                                     |                            |
| 7  | Davis, Robbie     |                                             | New Player                                                                                                    | 15489                                             | 0                                        |                            |
| 8  | Deal, Brian       |                                             | Rosario, Alex                                                                                                    | 13464                                             | 13464                                    |                            |
| 9  | Fridley, Tyler    |                                             | Baker, Stephen                                                                                                    | 2344                                              | 2344                                     |                            |
| 10 | Hagee, Jon        |                                             | New Player                                                                                                    | 15490                                             | 0                                        |                            |
| 11 | Harris, Van       |                                             | Brown, Timmy                                                                                                    | 13460                                             | 13460                                    |                            |
| 12 | Howell, Donald    |                                             | Rodriguez, Javy                                                                                                    | 13459                                             | 13459                                    |                            |
| 13 | Lee, Ben          |                                             | Fridley, Tyler                                                                                                    | 13458                                             | 13458                                    |                            |
| 14 | McClure, Phil     |                                             | Bryant, Lee                                                                                                    | 13461                                             | 13461                                    |                            |
| 15 | Mellor, Jacob     |                                             | Capone, Billy                                                                                                    | 2351                                              | 2351                                     |                            |
| 16 | Mines, Mark       |                                             | New Player                                                                                                    | 15486                                             | 0                                        |                            |
| 17 | Mueller, Billie   |                                             | New Player                                                                                                    | 15488                                             | 0                                        |                            |
| 18 | Pace, Chad        |                                             | New Player                                                                                                    | 15487                                             | 0                                        |                            |
| 19 | Ruark, Christian  |                                             | Cox, Matt                                                                                                    | 6246                                              | 6246                                     |                            |
| 20 | Smallwood, Kyle   |                                             | Mueller, Billie                                                                                                    | 13463                                             | 13463                                    |                            |

### Set Webcast Links

This window lets users select which competitions should include a link to a Webcast from the Web-Sync schedule page.

- 1. Click Webcast Links.
- **2.** For each competition that will feature a Webcast by you or your opponent, change the *Webcast* value to **Yes**.
- 3. Click Done when finished.

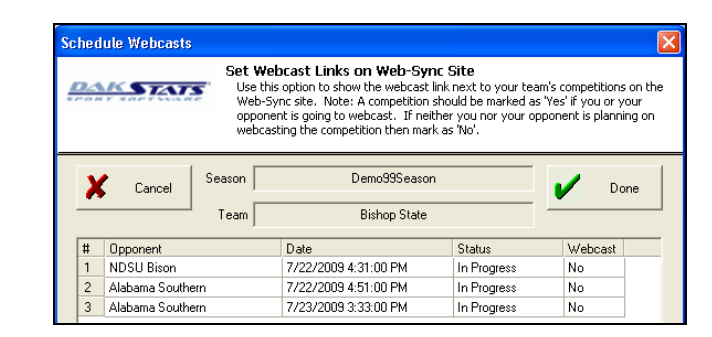

#### To Enable the Web-Sync Webcast:

- 1. Go to Webcast > Configure.
- **2.** Click on the **Web-Sync** tab.
- 3. Click Enable Web-Sync, and then click Apply and OK.

Note: Do not change the default URL address.

| DakStats Webcast Properties                                                                                                    | × |
|----------------------------------------------------------------------------------------------------|---|
| DakStats Webcast   CSTV Webcast   Web-Sync   GameCast                                                                                                    |   |
| Enable Web-Sync                                                                                                    |   |
| The Web-Sync Webcast is only used by teams that use the Web-Sync Statistics Service<br>from Daktronics. Enabling this option will submit your scores and webcast to your team's<br>Web-Swnc site. |   |
| Post Settings                                                                                                    |   |
| URL: www.dakstatssync.dakstats.com/dakstatssync/dakstatssync.dll?WebCast2                                                                                                    |   |
| Port: 80 Default Port Set Default                                                                                                    |   |
| Authentication Settings                                                                                                    |   |
| Use Anonymous Access                                                                                                    |   |
| daktronics                                                                                                    |   |
| Version: 2.2.4.2                                                                                                    |   |
| OK Cancel Apply Help                                                                                                    |   |

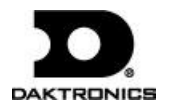